## CARA MENJALANKAN WEB APLIKASI DETEKSI KEMIRIPAN DALAM PENGAJUAN TOPIK SKRIPSI DI UTDI

- 1. Masuk ke web browser (Mozilla Firefox, Google Chrome, Microsoft Edge, dll).
- 2. Tuliskan dikolom pencarian http://deteksisatria.site
- 3. Maka akan tampil halaman berikut :

| Silahkan isi u | ername dan Passwo | ord |  |  |
|----------------|-------------------|-----|--|--|
| Username       |                   |     |  |  |
| Username       |                   |     |  |  |
| Password       |                   |     |  |  |
| Password       |                   |     |  |  |

Penjelasan : login hanya untuk admin atau dosen pembimbing, mahasiswa tidak perlu login(Deteksi Judul) untuk menjalankan sistem.

4. Selanjutkan akan masuk ke halaman dashboard

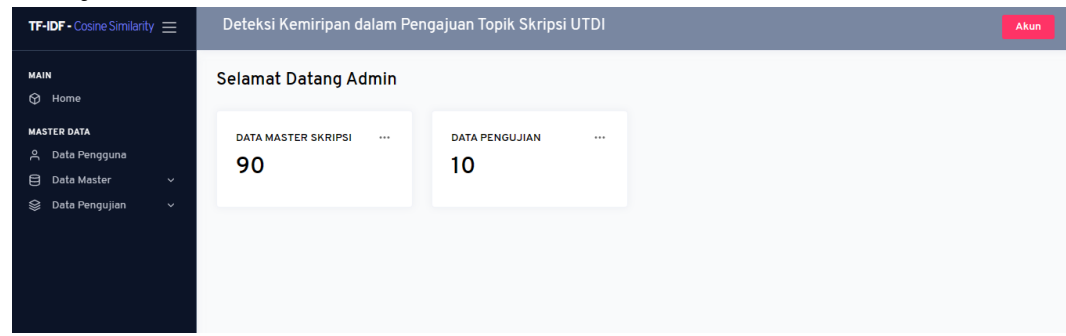

5. Pilih data master, dan import data. Langkah ini merupakan input data yang sudah disimpan di Excel.

| Detaksi Kemiripan dalam Peng | jajuan Topik Skripsi UTDI  | Akun |  |  |  |  |  |  |  |
|------------------------------|----------------------------|------|--|--|--|--|--|--|--|
| Home / Import Data Master    |                            |      |  |  |  |  |  |  |  |
| IMPORT DATA                  |                            |      |  |  |  |  |  |  |  |
| File                         | Choose File No file chosen |      |  |  |  |  |  |  |  |
|                              | Hapus Data                 |      |  |  |  |  |  |  |  |
|                              |                            |      |  |  |  |  |  |  |  |
|                              |                            |      |  |  |  |  |  |  |  |

6. Bisa input manual per data. Dengan cara klik tambah data.

| UBAH DATA MASTER SKRIPSI |                                                                                                    |
|--------------------------|----------------------------------------------------------------------------------------------------|
| KODE                     | M-0000001                                                                                                    |
| NIM                      | 195410056                                                                                                    |
| NAMA                     | MUHAMMAD PAZRIN ANDREANOR                                                                                                    |
| TAHUN                    | 2022                                                                                                    |
| LINK                     | https://eprints.utdi.ac.id/9796/                                                                                                    |
| JUDUL                    | IMPLEMENTASI WEB LANDING PAGE UNTUK PENJUALAN TIKET FESTIVAL WE THE FEST 2022 PADA BLIBLI.COM                                                                                                    |
| RUANG LINGKUP            | Menampilkan waktu mundur jadwal pembelian tiket festival.<br>Memberikan halaman yang mudah dipahami oleh konsumen dalam membeli tiket festival.<br>Menggunakan Bahasa merkah HTML dan CSS sebagai Bahasa untuk mengatur tampilan.<br>Menggunakan Bahasa pemrograman JavaScript sebagai bahasa pemrograman client-side. |
|                          | Simpan Batal                                                                                                    |

7. Kemudian akan tampil tabel dataset seperti gambar dibawah ini.

| Hom                 | Home / Data Master Skripsi |  |             |                           |                     |                      |    |        |        |        |    |
|---------------------|----------------------------|--|-------------|---------------------------|---------------------|----------------------|----|--------|--------|--------|----|
| DATA MASTER SKRIPSI |                            |  | TER SKRIPSI |                           |                     |                      |    |        |        | ТАМВАН | 4  |
| :                   | NO t↓ NIM                  |  |             | ♦ entries                 |                     |                      |    | S      | Search |        |    |
|                     |                            |  | NIM †4      | NAMA 11                   | TAHUN <sub>14</sub> | JUDUL                | ţ↓ | #      |        |        | ţ∱ |
|                     | 1                          |  | 195410056   | MUHAMMAD PAZRIN ANDREANOR | 2022                | IMPLEMENTASI WEB LAN |    | Detail | Edit   | Hapus  |    |
|                     | 2                          |  | 195410016   | BINTI MUKAROMAH           | 2022                | SISTEM PENDUKUNG KEP |    | Detail | Edit   | Hapus  |    |
|                     | 3                          |  | 185410122   | BURHANUDDIN               | 2022                | IMPLEMENTASI FRAMEWO |    | Detail | Edit   | Hapus  |    |
|                     | 4                          |  | 185410161   | MAKARNO                   | 2022                | IMPLEMENTASI PROGRES |    | Detail | Edit   | Hapus  |    |
|                     | 5                          |  | 185410061   | NURWAHIDA                 | 2022                | RANCANG BANGUN WEBSI |    | Detail | Edit   | Hapus  |    |
|                     | 6                          |  | 165410175   | AGUS AFRIYANTO            | 2022                | OPTIMASI OBJEK 3D ME |    | Detail | Edit   | Hapus  |    |

8. Klik data pengujian kemudian klik deteksi, langkah ini untuk menginput dan mendeteksi tingkat kemiripan topik skripsi yang akan diajukan.

| TAMBAH DATA PENGAJUAN S | KRIPSI                  |  |
|-------------------------|-------------------------|--|
| KODE                    | P-00000011              |  |
| NIM                     | Inputkan NIM Mahasiswa  |  |
| NAMA                    | Inputkan Nama Mahasiswa |  |
| JUDUL                   | Inputkan Judul Skripsi  |  |
| RUANG LINGKUP           | Inputkan Ruang Lingkup  |  |
|                         |                         |  |
|                         |                         |  |

9. Kemudian akan tampil detail data yang dimasukkan. Ada detail non stemming dan yang sudah di stemming.

| DETAIL DATA PENGAJUAN SKRIPSI                                                     |                                                                                                    |  |  |  |  |  |
|-----------------------------------------------------------------------------------|----------------------------------------------------------------------------------------------------|--|--|--|--|--|
|                                                                                   | Detail Kemiripan (Stemming) Perbandingan                                                                                         |  |  |  |  |  |
| NIM                                                                               | 155410190                                                                                                    |  |  |  |  |  |
|                                                                                   |                                                                                                    |  |  |  |  |  |
| NAMA                                                                              | BERNADES SIGIT BUDIHARTONI                                                                                                    |  |  |  |  |  |
|                                                                                   |                                                                                                    |  |  |  |  |  |
| JUDUL                                                                             | IMPLEMENTASI MONITORING JARINGAN INTERNET STUDI KASUS DI RT-RW SEBOUL-NET DESA KEDUNGSARI<br>KULON PROGO MENGGUNAKAN THE DUDE    |  |  |  |  |  |
| IUDUI (STEMMING)                                                                  | implementasi monitoring iaring internet studi rt-rw seboul-net desa kedungsari kulon progo the dude                              |  |  |  |  |  |
|                                                                                   |                                                                                                    |  |  |  |  |  |
| RUANG LINGKUP                                                                     | Dapat menganalisa Trafik Jaringan traffic internet pada RT-RW Seboul-Net                                                         |  |  |  |  |  |
|                                                                                   | dusun Karang Asem Kulon Progo.<br>Dapat melakukan Pengawasan untuk kinerja (Performance Monitoring) sentral                      |  |  |  |  |  |
|                                                                                   | dan network.<br>Bandwith dapat dimanajemen dengan baik agar pelayanan kepada client di                                           |  |  |  |  |  |
|                                                                                   | Seboul-net dapat lebih maksimal lagi dengan menggukan batasan, sehingga<br>client mendapat layanan seperti yang diingkan client. |  |  |  |  |  |
| Dapat diimaksimalkan dalam menejemen bandwith dan menjadi lebih baik lagi dalam p |                                                                                                    |  |  |  |  |  |

10. Berikut merupakan halaman deteksi untuk mahasiswa, dihalaman ini disediakan fitur unduh hasil kemiripan untuk dijadikan lampiran saat pengajuan topik.

DETAIL KEMIRIPAN JUDUL DAN RUANG LINGKUP

|               | Detail Kemiripan                                                                                                    |       |
|---------------|----------------------------------------------------------------------------------------------------|-------|
| JUDUL         | IMPLEMENTASI MONITORING JARINGAN INTERNET STUDI KASUS DI RT-RW SEBOUL-NET DESA KEDUNG<br>KULON PROGO MENGGUNAKAN THE DUDE                                                                                                    | SARI  |
| RUANG LINGKUP | Dapat menganalisa Trafik Jaringan traffic internet pada RT-RW Seboul-Net<br>dusun Karang Asem Kulon Progo.<br>Dapat melakukan Pengawasan untuk kinerja (Performance Monitoring) sentral<br>dan network.<br>Bandwith dapat dimanajemen dengan baik agar pelayanan kepada client di<br>Seboul-net dapat lebih maksimal lagi dengan menggukan batasan, sehingga<br>client mendapat layanan seperti yang diingkan client.<br>Dapat diimaksimalkan dalam menejemen bandwith dan menjadi lebih baik lagi dalam penataan dengan<br>menggunakan Simple Queues untuk meningkatkan Quality Of Service (QoS). |       |
|               |                                                                                                    |       |
|               | Print                                                                                                    | Batal |

11. Halaman tabel hasil kemiripan

HASIL PENGUJIAN (HASIL AKHIR (40% JUDUL + 60 % RUANG LINKUP))

| Show   |                  | entries                                                                                                    |                                                                                                    |                    |                               |                      |
|--------|------------------|----------------------------------------------------------------------------------------------------|----------------------------------------------------------------------------------------------------|--------------------|-------------------------------|----------------------|
| No ti  | NIM              | JUDUL                                                                                                    | RUANG LINGKUP                                                                                                    | KEMIRIPAN<br>JUDUL | KEMIRIPAN<br>RUANG<br>LINGKUP | HASIL THE KETERANGAN |
| 1      | 205411167        | RANCANG BANGUN SISTEM<br>INFORMASI SASARAN KINERJA<br>PEGAWAI PEMERINTAH<br>KABUPATEN KULON PROGO<br>BERBASIS WEB                                                    | Ruang lingkup pekerjaan yang ditangani penulis lebih tokus kepada proses<br>mengimplementasikan rancangan sistem informasi menjadi sistem informasi berbasis web<br>dengan menggunakan framework. Codelgniter 4.                                                                                                    | 14.79 %            | 6.89 %                        | 10.050 %             |
| 2      | 205411166        | PERANCANGAN SISTEM<br>PENGELOLAAN SAMPAH<br>DENGAN GIS (GEOGRAPHIC<br>INFORMATION SYSTEM) DI<br>KABUPATEN KULON PROGO<br>DENGAN MENGGUNAKAN<br>FRAMEWORK CODEIGNITER | Sistem bantu pengelokan bank sampah berbasis web dengan fitur lokasi pada bank sampah<br>Sistem bantu ini menyimpan data bank sampah, pengurus bank sampah dan nasabah Se<br>Kulon Progo Sistem bantu ini dibuat untuk menyimpan data transaksi tabungan (penyetoran<br>dan pengambilan) Sistem bantu ini dapat menampilikan laporan sampah, omset, tabungan,<br>dan sarana prasarana. Sistem bantu ini dapat melakukan tracking lokasi bank sampah.                                                                                                    | 13.52 %            | 2.61%                         | 6.974 %              |
| 3      | 165410036        | APLIKASI PENCARIAN<br>UNIVERSITAS DI TIMOR-LESTE<br>BERBASIS ANDROID<br>MENGGUNAKAN LBS<br>(LOCATION BASED SERVICE)                                                  | Apilkasi ini berbasis android. Tidak menggunakan konsep algoritma untuk menentukan rute<br>jarak/jalur terpendek. Google Maps digunakan untuk menampilkan peta. Pelajar atau<br>masyarakat dapat menarai Intermasi dan lokasi mengenal Universitas melalul Santraphone.<br>Apilkasi berjalan dalam kondisi online. Menggunakan JSON untuk format pertukaran data<br>(file data) dari sisi server (web service) ke sisi cilent (Smartphone Android). Meggunakan<br>web servicetempat penyimpanan data. Web service dimplementasikan pada server web<br>hosting menggunakan PC/Laptop.                                                                                                    | 0.57 %             | 7.38 %                        | 4.656 %              |
| 4      | 145410165        | MEDIA BELAJAR GAMELAN<br>JAWA SECARA MUTIPLAYER<br>MENGGUNAKAN AUGMENTED<br>REALITY BERBASIS ANDROID                                                                 | Gemeian yang dideteksi adalah gemelan jawa (pelog). Sathware untuk pembuatan aplikasi in<br>menogunakan untityaD dan library AR Vurdira Sork. Augemeted Reality menggunakan<br>marker gembar. Server multiplayer menggunakan layanan dari Photon Unity Networking.<br>Bentuk visual objek 30 dapat mengeluarkan bunyi instrument gemelan dan almainkan<br>secara sederbana. Aplikasi dimakina secara multiplayer dengan perangkat yang terhubung<br>Internet. Perangkat gemelan yang dapat dimakinan adalah saron, bonang, gong, dan kenong.<br>Pengujian disukan dengan kondasi Internet panda dareh pedesan diman perangkat yang<br>dengan transfer rate pada masing-masing jaringan yaitu 3G dengan kecepatan rata-rata 1<br>mbps. Ad/LTE dengan kecepatan rata-rata Internet 30 mbps dan Wi-Fi dengan bandwith<br>Internet 3 mbps. | 0.54 %             | 6.62 %                        | 4.188 %              |
| 5      | 165410055        | PENERAPAN DATA MINING<br>UNTUK PENILAIAN KINERIA<br>KARYAWAN MENGGUNAKAN<br>METODE NAVE BAYES<br>CLASSIFICATION (STUDI<br>KASUS: CV. SABIRIN<br>SEJAHTERA)           | Studi kasus dalam penelitian ini adalah untuk menilai kinerja karyawan di CV. SABIRIN<br>SEJAHTERA. Aplikasi ini berbasi web Kriteria yang digunakan dalam penelitian ini adalah<br>disipin, tanggung jawab, teamwork, leedership, kepatuhan, kejujuran, inisiati. Data yang<br>digunakan adalah sejumlah data karyawan terdiri dari 70 data latih dan data uji. Dilakukan<br>perpocassing terhadap data berupa data reduction dan data transformation. Proses<br>pelatihan dan pengujian menggunakan metode Naive Bayes, Aplikasi yang dibuat<br>menggunakan bahasa pemrograman PIPA, dan database yang digunakan adalah MySOL.<br>Pengguna sitam dalah admin dan jimpinan. Output sistem adalah menilai kinerja<br>karyawan baik,sedang dan kurang.                                                                                  | 1.83 %             | 5.25 %                        | 3.882 %              |
| Showin | ng 1 to 5 of 5 e | entries                                                                                                    |                                                                                                    |                    |                               |                      |

## 12. Tampilan hasil perbandingan perhitungan dengan langkah stemming, dan non stemming. Klik perbandingan. Hasil pengujian perbandingan (Hasil akhir (40% judul + 60% ruang linkupi))

| Show     | ihow 10 ¢ entries           |                                                                                                    |          |          |          |          |        |          |            |
|----------|-----------------------------|----------------------------------------------------------------------------------------------------|----------|----------|----------|----------|--------|----------|------------|
|          |                             |                                                                                                    |          | STEMMING |          |          | NON    |          |            |
| No<br>↑↓ | NIM                         | JUDUL †↓                                                                                                    | JUDUL †4 | RUANG    | HASIL ↑↓ | JUDUL †4 | RUANG  | HASIL ↑↓ | KETERANGAN |
| 1        | 205411167                   | RANCANG BANGUN SISTEM INFORMASI SASARAN KINERJA PEGAWAI PEMERINTAH<br>KABUPATEN KULON PROGO BERBASIS WEB                                                 | 14.79 %  | 6.89 %   | 10.050 % | 14.62 %  | 5.67 % | 9.250 %  |            |
| 2        | 205411166                   | PERANCANGAN SISTEM PENGELOLAAN SAMPAH DENGAN GIS (GEOGRAPHIC<br>INFORMATION SYSTEM) DI KABUPATEN KULON PROGO DENGAN MENGGUNAKAN<br>FRAMEWORK CODEIGNITER | 13.52 %  | 2.61 %   | 6.974 %  | 13.39 %  | 2.40 % | 6.796 %  |            |
| 3        | 165410036                   | APLIKASI PENCARIAN UNIVERSITAS DI TIMOR-LESTE BERBASIS ANDROID<br>MENGGUNAKAN LBS (LOCATION BASED SERVICE)                                               | 0.57 %   | 7.38 %   | 4.656 %  | 0.57 %   | 6.89 % | 4.362 %  |            |
| 4        | 145410165                   | MEDIA BELAJAR GAMELAN JAWA SECARA MULTIPLAYER MENGGUNAKAN<br>AUGMENTED REALITY BERBASIS ANDROID                                                          | 0.54 %   | 6.62 %   | 4.188 %  | 0.53 %   | 5.70 % | 3.632 %  |            |
| 5        | 165410055                   | PENERAPAN DATA MINING UNTUK PENILAIAN KINERJA KARYAWAN MENGGUNAKAN<br>METODE NAÏVE BAYES CLASSIFICATION (STUDI KASUS : CV. SABIRIN SEJAHTERA)            | 1.83 %   | 5.25 %   | 3.882 %  | 1.77 %   | 5.53 % | 4.026 %  |            |
| Showin   | Showing 1 to 5 of 5 entries |                                                                                                    |          |          |          |          |        |          | ous 1 Next |